# **Printing Report Cards and Progress Reports**

### Pinnacle Web Quick Guide Plano ISD Instructional Technology

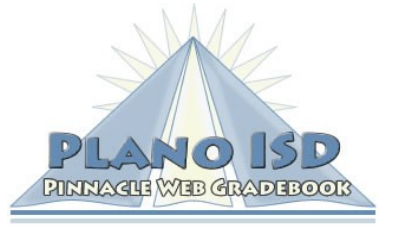

### **Printing Report Cards and Progress Reports**

1. From the Home screen, click **Reports** or from the Gradebook Grid, click the **Reports** button.

Anne 🐼 Gradebook Grid MCQuick Grades 📊 Reports

- 2. Click the **New** button to create a new report.
- 3. Click the plus sign next to the word **Grading** to view the grade reports.
- 4. Select the desired report: Report Card or Progress Report.
- 5. A parameters window will appear. Choose the following:
  - <u>Classes</u>: Select Homeroom
  - <u>Students</u>:
    - Active for all active students on your roster
    - Select for selecting specific students
  - <u>Nine Weeks</u>: Select the desired nine weeks
  - Language:
    - *English and Spanish* prints the report in English or Spanish according to the home language in TEAMS
    - English Only prints only in English
- 6. Click the Run Report button.
- 7. You will be taken back to the My Reports window. When the status changes to Ready, click on the report title to open the report.

## **Special Notes**

- You must run these reports with the **Homeroom** class selected in the report parameter list. Any other class will produce inaccurate results.
- Please make all appropriate schedule changes prior to the end of the nine weeks.
- If you received a student as the result of a schedule change, you are required to enter previous Nine Weeks grades in your gradebook.

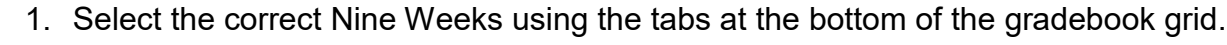

- 2. Locate the student at the bottom of your student list. They will appear grey. If you do not see the student listed, click the down arrow at the top of the student list and select **Show Inactive Students**.
- 3. Click in the result column for the student. In the **Override Grade Window**, select **Override Grade** and enter the grade.
- Show Single Student Sort Students By Add Date Show Inactive Students Show Class Average Send message Export student roster

### Support Website

https://www.pisd.edu/pinnacle

Email Address gradebook@pisd.edu

Reports

ПП

My Reports

New Report Student Schedule

Student Explorer

| Parameters for Report Card                              |                                                                                                    |
|---------------------------------------------------------|----------------------------------------------------------------------------------------------------|
| Classes:<br>Select the class.                           | <ul> <li>01-MATH GR 4</li> <li>02-HMROOM GR 4</li> <li>04-READING GR 4</li> <li>06-INT CUR GR 4</li> <li>07-LA/ARTS GR 4</li> </ul> |
| Students:<br>Select the student / students.             | <ul> <li>● Active</li> <li>○ All</li> <li>○ Select</li> </ul>                                                                       |
| Language:<br>Select the Language.                       | ● English and Spanish ○ English Only                                                                                                |
| Nine Weeks:<br>Select the Nine Weeks for the<br>report. | <ul> <li>1st Nine Weeks</li> <li>2nd Nine Weeks</li> <li>3rd Nine Weeks</li> <li>4th Nine Weeks</li> </ul>                          |
| Run Report                                              |                                                                                                    |